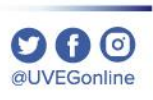

# **INSTALACIÓN Y** ACCESO A **CAMPUS MÓVIL** iOS

**COORDINACIÓN DE MESA DE AYUDA** 

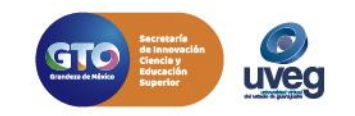

#### OGO @UVEGonline

## **INSTALACIÓN Y ACCESO AL CAMPUS MÓVIL iOS** MESA DE AYUDA

1. Abre la aplicación de App Store.

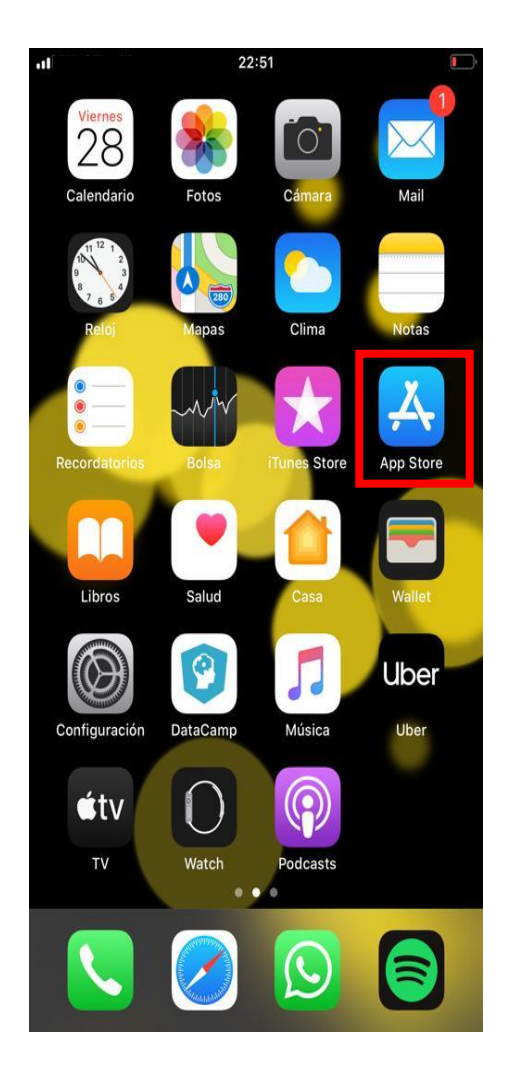

**2.** Busca el Campus Virtual Móvil UVEG y selecciona la aplicación.

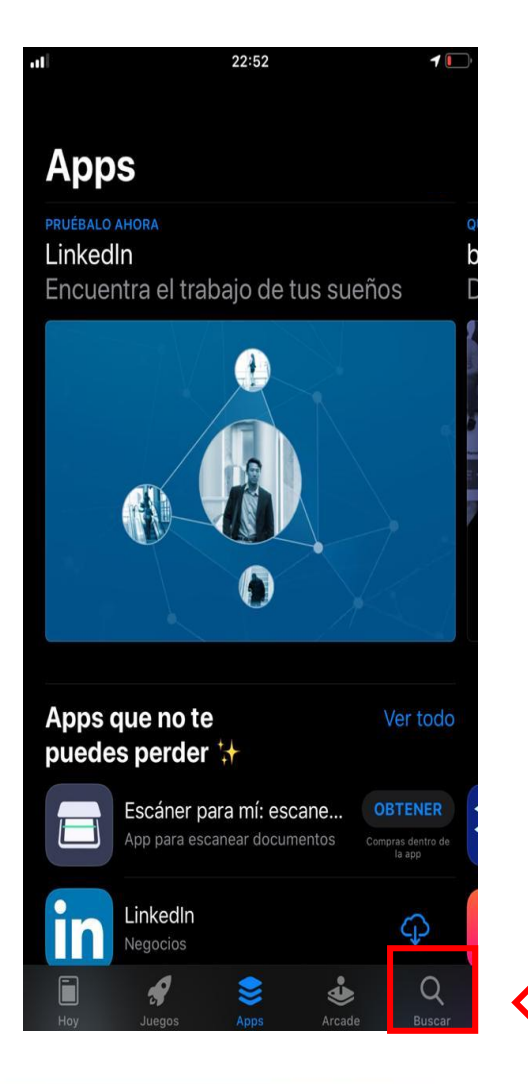

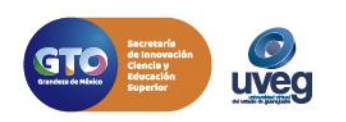

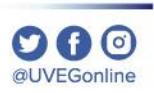

# INSTALACIÓN Y ACCESO AL CAMPUS MÓVIL iOS

#### **MESA DE AYUDA**

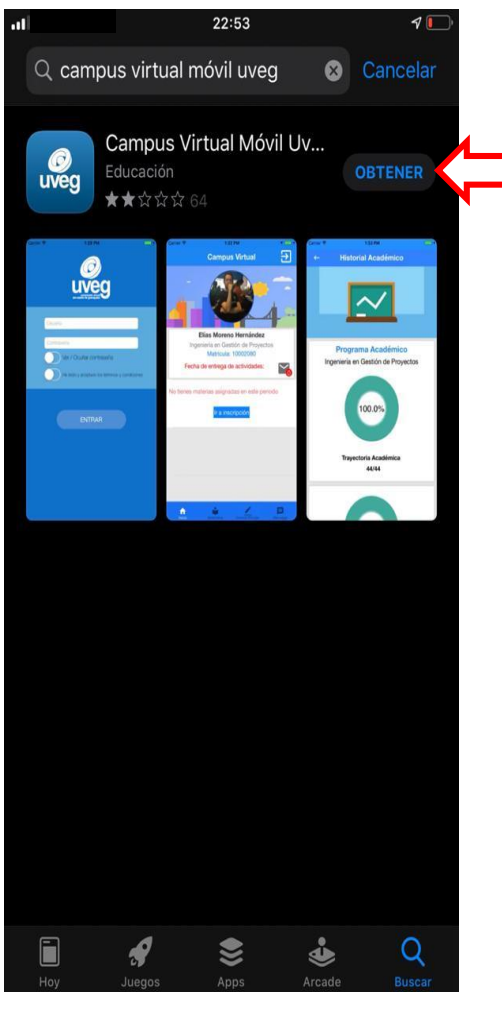

**3.** Pulsa el botón de Obtener.

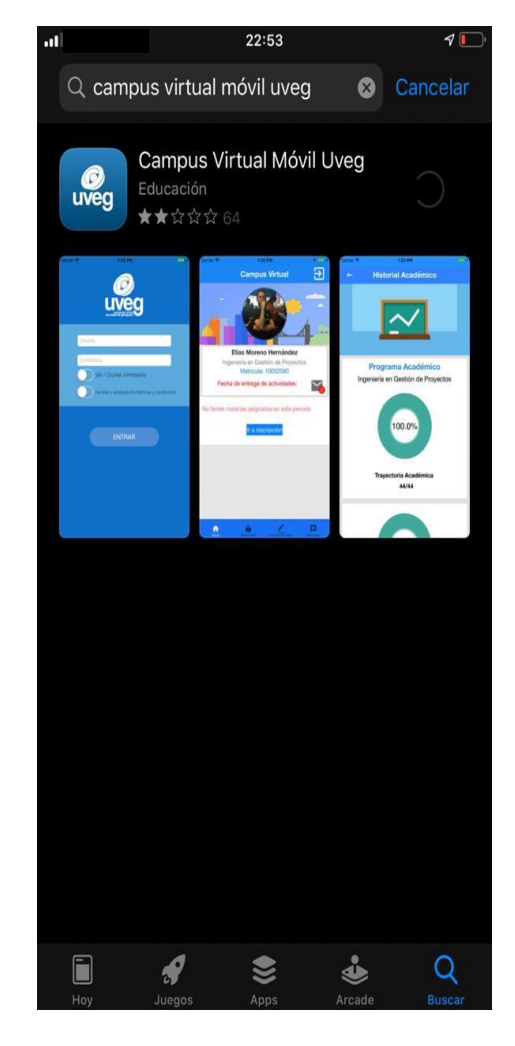

**4.** Espera a que la aplicación se termine de descargar e instalar.

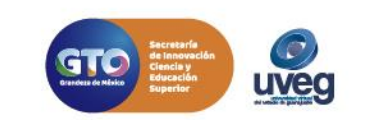

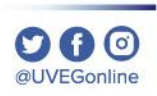

## **INSTALACIÓN Y ACCESO AL CAMPUS MÓVIL iOS** MESA DE AYUDA

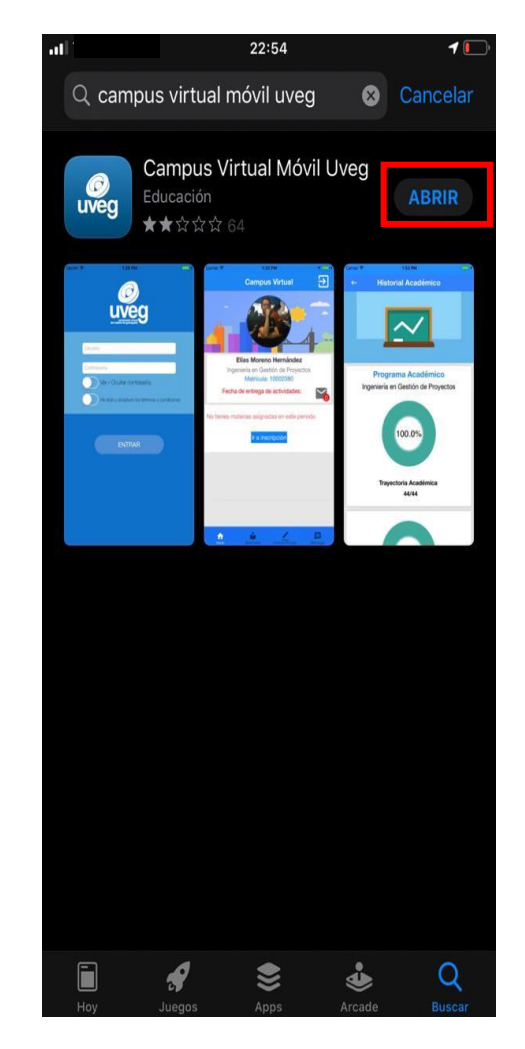

Una vez instalado da

clic en el botón Abrir.

5.

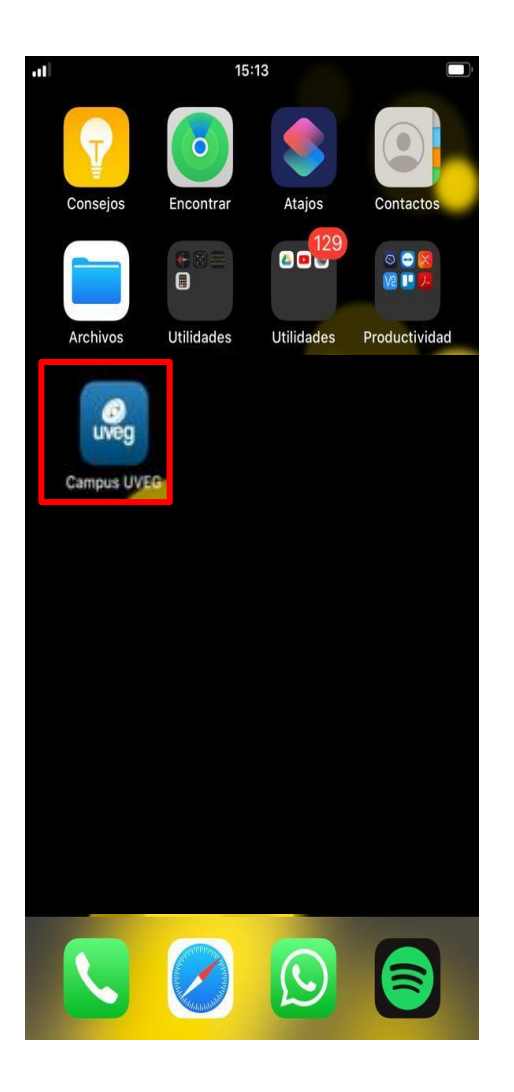

6. En pantalla visualizarás el ícono de acceso al campus móvil UVEG.

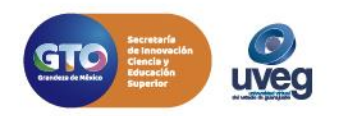

### **INSTALACIÓN Y ACCESO AL CAMPUS MÓVIL iOS** MESA DE AYUDA

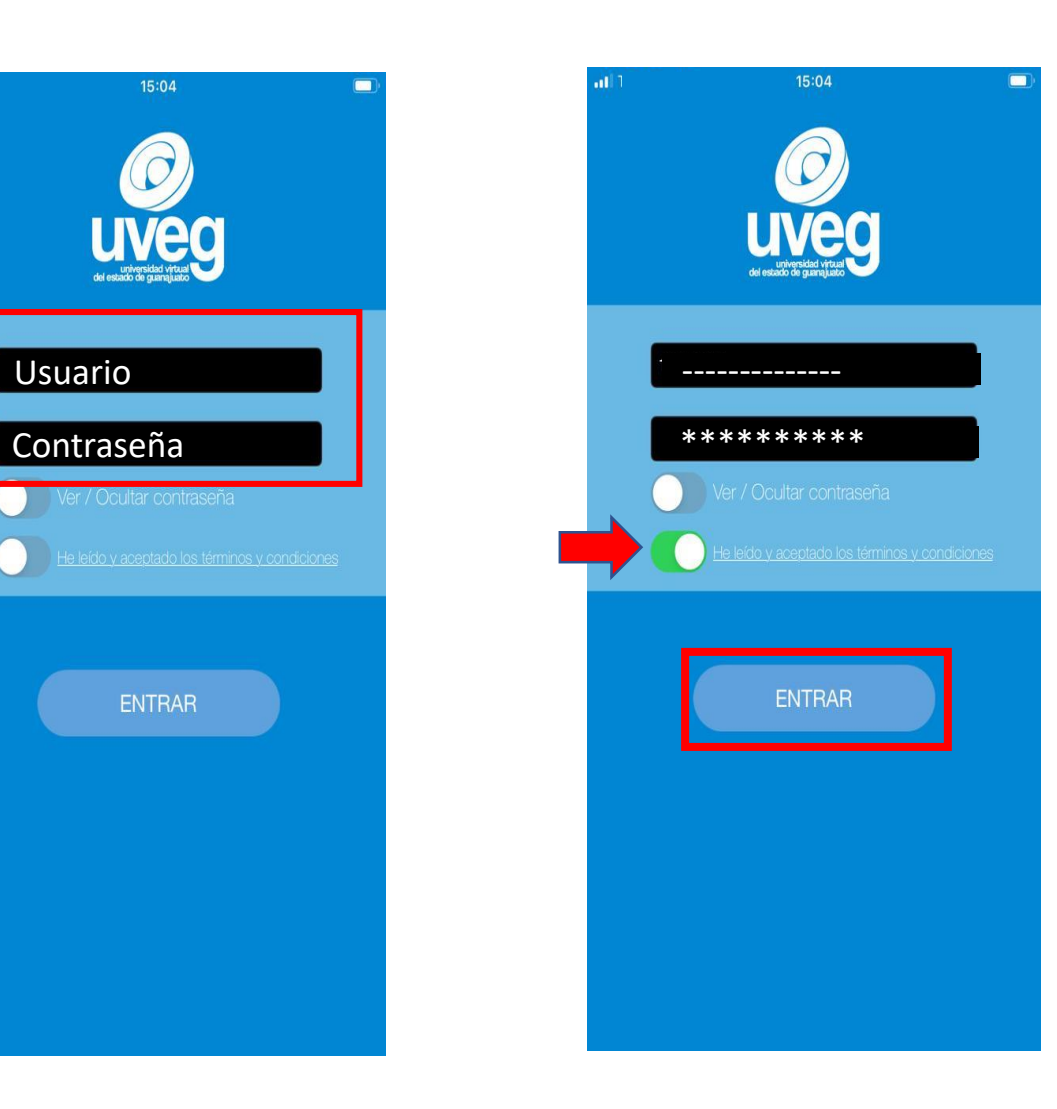

7. Para poder ingresar es necesario proporciones tu usuario y contraseña de alumno UVEG y habilites la opción de términos y condiciones de uso, por último pulsa el botón ENTRAR.

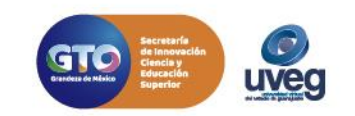

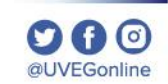

# INSTALACIÓN Y ACCESO AL CAMPUS MÓVIL iOS

#### **MESA DE AYUDA**

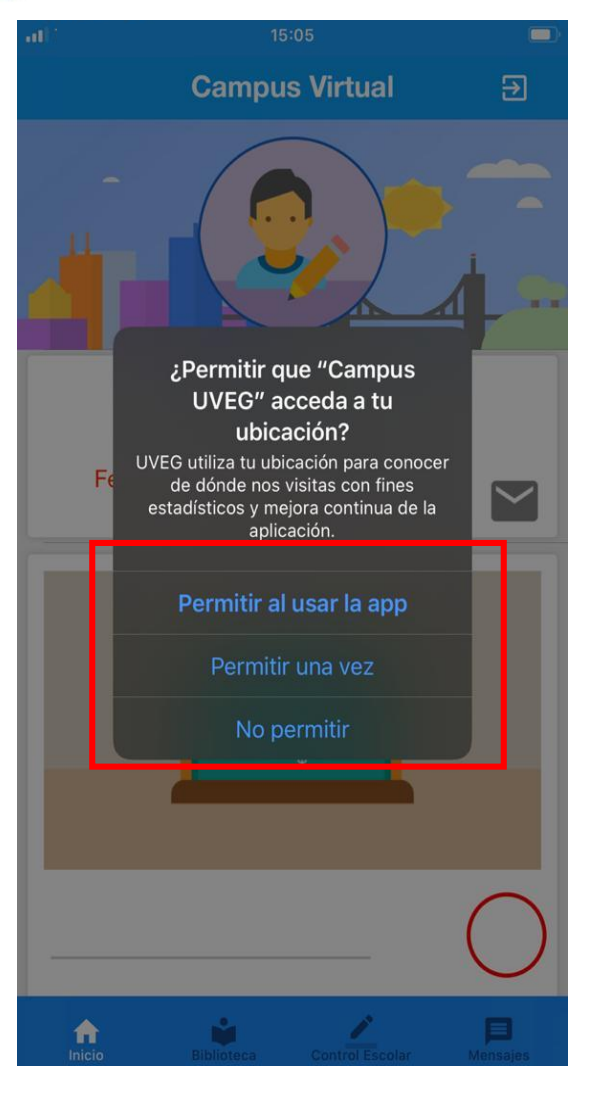

8. La aplicación te solicita tu ubicación puedes seleccionar pulsando cualquiera de las 3 opciones: Permitir al usar la app, Permitir una vez, o No permitir.

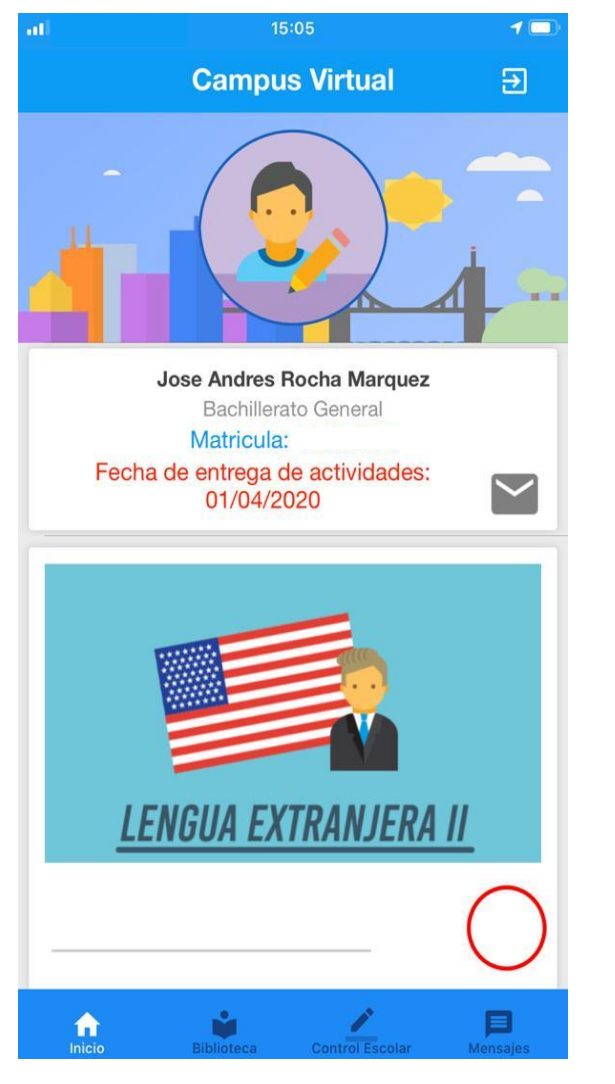

**9.** Listo ya estas dentro del campus móvil.

Si presentas alguna duda o problema, puedes contactar a Mesa de Ayuda en el horario de Lunes a Viernes de 08:00 a 20:00 hrs y Sábado de 08:00 a 16:00 hrs a través de los diversos medios.

Sistema de incidencias: Desde el apartado de Mesa de Ayuda – Sistema de Incidencias de tu Campus Virtual. Teléfono: 800 864 8834

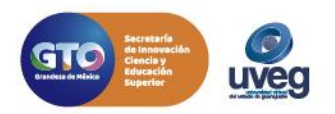

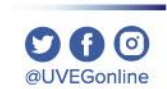